## SAP NETWEAVER - INSTALLATION OPTIONS

http://www.tutorialspoint.com/sap\_netweaver/sap\_netweaver\_installation\_options.htm

Copyright © tutorialspoint.com

## Advertisements

Before you perform the installation, the first step is to check the software and the hardware requirements for the installation. Software requirement includes media for the installation and hardware requirement includes - PC with RAM 16 GB, hard disk space minimum 6080 GB for installation and running the system. If you are planning to create a virtual image, you can allocate an equivalent memory to VM image.

## **Software Requirement**

You can get the software from SAP Marketplace. Go to https://websmp201.sapag.de/#wrapper

| https://websmg | o200.isap-agide/#wrapped                  |                                                                               | V C Q Search                                                                                                    |                                                                                                    |
|----------------|-------------------------------------------|-------------------------------------------------------------------------------|----------------------------------------------------------------------------------------------------|----------------------------------------------------------------------------------------------------|
|                | The Best-Run Businesses R                 | in SAP                                                                        |                                                                                                    | 日書語 Stemap Quick Li                                                                                                    |
|                | SAP Service<br>Marketplace                | Products ✓<br>Industries & Solutions →<br>Improvements & Innovations →        | Early Adoption ><br>Customer Involvement ><br>Services & Support >                                                                            | Weicone Guest                                                                                                    |
|                | Products                                  |                                                                               |                                                                                                    | >                                                                                                    |
|                | SAP Business Suite                        | Cross-topics                                                                  | Related content on other websites.                                                                                                    | Product documentation                                                                                                    |
|                | SAP DR                                    | Accessionly<br>Globalization & localization:<br>Country and language versions | Find product information including availability,<br>end of maintenance dates, upgrade paths,<br>technical science information in the flood-of | Documentation like release notes, master<br>guides, installation & upgrade guides, or<br>accords writes in a state of the SAD |
|                | SAP SCM                                   | Hybrid Scenarios                                                              | Availability Matrix.                                                                                                    | Help Portal.                                                                                                    |
|                | SAP SRM                                   | Release Notes                                                                 | Software download<br>In the SAP Software Download Center you                                                                                  | SAP Business One R<br>Research the details of this business                                                                   |
|                | Content & collaboration<br>SAP Jam        | SAP Best Practices<br>SAP Master Data Governance                              | of SAP based on your software licenses.                                                                                                    | management souton for small and mdsize<br>companies in the SAP Business One Customer<br>Portal.                               |
|                | Database & technology                     | SAP Rapid Deployment Solutions, built<br>on SAP Best Practices                | SAP Store<br>SAP Store is the online destination to discover                                                                                  |                                                                                                    |
|                | Connectors<br>Performance and Scalability | User Experience                                                               | and buy solutions and services from SAP and<br>partners including business analytics, mobile<br>apps, cloud solutions.                        |                                                                                                    |

Click the SAP Store icon at the bottom and you will be directed to https://www.sapstore.com/

Click the Log-on button and enter SAP Partner ID details. Once you are logged in, you can see the following screen -

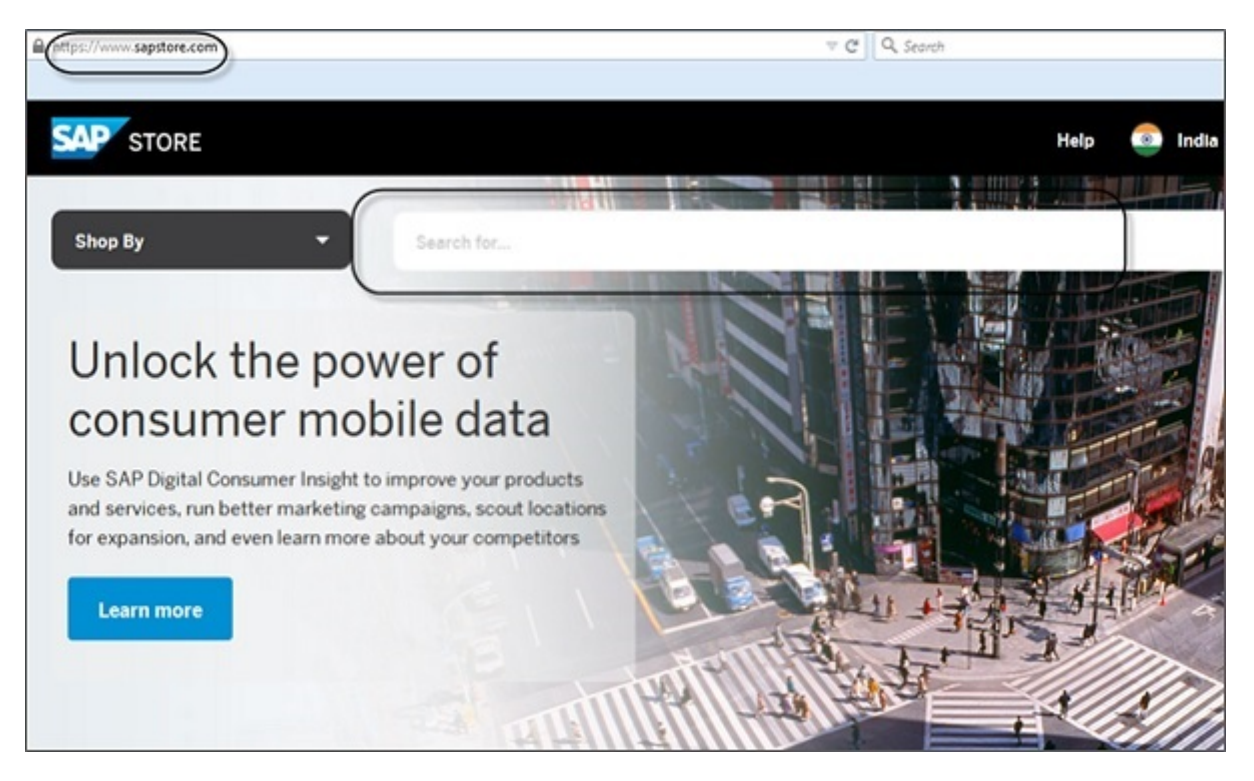

Search for SAP NetWeaver Application Server for ABAP 64-bit trial version.

| Browse By Department  SAP Ne | etWeaver Application Server ABAP 7.03 64 | AI + Q                         | Cart          |
|------------------------------|------------------------------------------|--------------------------------|---------------|
| forme > List                 |                                          |                                |               |
| ilter By:                    | No. of Solutions: 2                      | Sort By Downloads              | (Descending)  |
| - Line of Business           | CAD NetWeav                              | ar Application Server          |               |
| Information Technology (2)   | SCN ABAP 7.03 64                         | bit Trial Published :          | 2 years ago   |
|                              | Provided By SAP St                       | Weaver 7.03 64-bit Trial       | Trial Version |
| - Industry                   | Download SAP Net<br>The Developer Edit   | ion allows individuals free of |               |

You can also download items from the following SAP Store link for old software products http://sdnweb.sdn.sap.com

The Software Download Search list, is mapping the old SCN Download Catalog items to the new store links. The search box will auto complete your entry and will help you find the item you are looking for.

On the left side, we listed the store solutions number as a reference for searching directly in the store. The SAP Store solution title links to the relevant store solution.

In case you don't find the old package, send an email with the old title and link.

| The Soft<br>The sea<br>On the le<br>The SAF<br>In case y<br>Please r | tware Down<br>rch box will<br>eft side we I<br>9 Store solu<br>you don't fin<br>read this blo | Software Downlo<br>load Search list, is mapping the old SCN Download Cate<br>auto complete your entry and will help you find the item you<br>isted the store solutions number as a reference for search<br>tion title links to the relevant store solution.<br>d the old package please send us an email with the old<br>og for detail information about the migration to the store. | Dad Search<br>alog items to the new store links.<br>bu are looking for.<br>hing directly in the store.<br>title and link, and we will follow up on this for you. |
|----------------------------------------------------------------------|-----------------------------------------------------------------------------------------------|----------------------------------------------------------------------------------------------------|----------------------------------------------------------------------------------------------------|
| Preview                                                              | SolutionID                                                                                    | SolutionPriorName                                                                                                    | SolutionName                                                                                                    |
| +                                                                    | 000000218                                                                                     | SAP NetWeaver AS ABAP 7.03 SP04 64-bit Trial                                                                                                    | SAP NetWeaver Application Server ABAP 7.03 64-bit Trial,7.03 SP04 64-bit                                                                                         |
| +                                                                    | 0000000221                                                                                    | SAP NetWeaver AS ABAP 7.02 SP6 64-bit Version - Developer Edition                                                                                                    | SAP NetWeaver Application Server ABAP 7.02 SP6 64-bit Developer Edition,7.02 SP6 64-bit                                                                          |
| +                                                                    | 0000000222                                                                                    | SAP NetWeaver AS ABAP 7.02 SP6 32-bit Trial                                                                                                    | SAP NetWeaver Application Server ABAP 7.02 SP6 32-bit Trial Version, 7.02 SP6 32-bit                                                                             |
| +                                                                    | 0000000223                                                                                    | SAP MaxD8 7.6.06.24 for Windows (x86, 32 bit)                                                                                                    | SAP MaxD8 for Windows, SAP MaxD8 - Windows                                                                                                    |
| +                                                                    | 000000224                                                                                     | SAP MaxDB 7.6.06.24 for Linux (x86, 32 bit)                                                                                                    | SAP MaxD8 for Linux, SAP MaxD8 - Linux                                                                                                    |
| +                                                                    | 0000013384                                                                                    | SAP MaxDB 7.6.06.24 for ADX (PPC, 64 bit) - 225                                                                                                    | SAP MaxD8 for ADCSAP MaxD8 - ADC                                                                                                    |
| +                                                                    | 0000013538                                                                                    | SAP MaxDB 7.6.06.24 for Solaris (x86, 64 Bit) 226                                                                                                    | SAP MaxD8 for Solaris                                                                                                    |
| +                                                                    | 0000000227                                                                                    | SAP MaxDB Database Studio 7.8 for Windows (x86, 32 bit)                                                                                                    | SAP MaxD8 Database Studio 7.8 for Windows,D8 Studio 7.8 - Win                                                                                                    |
| +                                                                    | 000000228                                                                                     | SAP MaxD8 Database Studio 7.8 for Linux (x86, 32 bit)                                                                                                    | SAP MaxDB Database Studio 7.8 for Linux,DB Studio 7.8-Linux                                                                                                    |
| +                                                                    | 0000000229                                                                                    | SAP MaxDB Database Manager GUI 7.6 for Windows (x86, 32 bit)                                                                                                    | SAP MaxDB Database Manager GUI 7.6 for Windows (x86, 32 bt),DB Manager GUI 7.6                                                                                   |

Register your account and enter all the details. Check the Terms and Conditions checkbox.

| City*               |                             |   |
|---------------------|-----------------------------|---|
| ZIP/Postal Code*    | [                           |   |
| Country*            | India                       | - |
| State/Province      | United States / Canada only | Ψ |
| Industry*           | Professional Services       | • |
| Relationship to SAP | Partner                     | - |

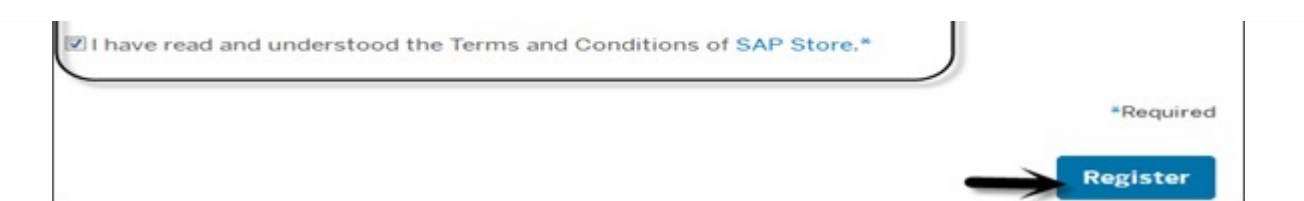

Once you register with SAP Store, SAP provides you a link that contains the file-

**ABAP\_7\_03\_SP04\_64\_bit\_Trial\_3\_9\_2\_GB.rar** with a size of around 4 GB. Extract this file to a new folder and you can see the following folders. You have the application installer file to run the installation.

| E A Favorites | Name *           | Date modified      | Туре                  | Size      |
|---------------|------------------|--------------------|-----------------------|-----------|
| E Desktop     | ADA .            | 7/28/2014 4:29 PM  | File folder           |           |
| bownloads     | COMMON           | 7/28/2014 4:29 PM  | File folder           |           |
| Recent Places | NTPATCH          | 7/28/2014 4:29 PM  | File folder           |           |
| 1 bracian     | 🍌 NW703          | 7/28/2014 4:29 PM  | File folder           |           |
| Documents     | 3 TRANS          | 7/28/2014 4:29 PM  | File folder           |           |
| 1 Music       | catalog.dtd      | 6/20/2011 6:00 PM  | DTD File              | 3 KB      |
| 🗉 🔛 Pictures  | LABEL.ASC        | 10/24/2011 6:13 AM | ASC File              | 1 KB      |
| 🗉 📑 Videos    | (cense           | 3/7/2011 12:27 PM  | HTML Document         | 23 KB     |
|               | messages.dtd     | 8/1/2008 10:45 AM  | DTD File              | 2 KB      |
| E K Homegroup | 💼 messages       | 10/24/2011 2:56 AM | XML Document          | 953 KB    |
| T I Computer  | NTCLUST.SAR      | 10/24/2011 3:00 AM | SAR File              | 2,007 KB  |
|               | PRODLABEL        | 10/24/2011 8:02 AM | File                  | 3 KB      |
| 🖬 🔃 Network   | product.catalog  | 4/20/2012 2:31 PM  | CATALOG File          | 33 KB     |
|               | resourcepool     | 10/23/2011 6:06 PM | XML Document          | 684 KB    |
|               | resources.c      | 8/1/2008 10:46 AM  | DTD File              | 2 KB      |
|               | 🙀 sapinst        | 10/24/2011 2:41 AM | Application           | 65,147 KB |
|               | Sapinstevents.dl | 10/24/2011 2:10 AM | Application extension | \$75 KB   |

This will open the SAP installation Master Wizard. You need to complete the following steps to finish the installation.

- Choose Option
- Define Parameter
- Summary
- Execute
- Completed

| SOFTWARE DELIVERY TOOL                                                                                                    |                   |                                                                                                    |                                                                                                    |
|----------------------------------------------------------------------------------------------------|-------------------|----------------------------------------------------------------------------------------------------|----------------------------------------------------------------------------------------------------|
| Choose Option Define Parameters S  Velcome to SAP Installation Master                                                                                                    | 3<br>ummary       | 4<br>Execute                                                                                                    | Completed                                                                                                    |
| efore starting the installation, make sure that you have identified th                                                                                                    | e required scenar | io as described in the Mast                                                                                                    | er Guide                                                                                                    |
| SAP Installation Master  SAP Installation Master  SAP NetWeaver 7.0 including Enhancement Package 3  SAP Application Server ABAP  Cantral System  Central System  Central System  Additional Preparation Options  Additional Preparation Options  SAP Library Installation and Update  Despitem Copy  Despitem Copy  Despitem Co |                   | Description<br>Installs an SAP system i<br>usage types based on A<br>system).<br>The SAP system consist<br>• Database insta<br>• Central instance<br>Database instance i<br>an SAP system. The SAP<br>usage type AS ABAP use<br>in the database.<br>Central Instance<br>The central instance is t<br>SAP system. It usually pr<br>utilities. Exactly one cent<br>each SAP system.<br>You can also have one o<br>You can find the installat<br>instances in Software Lift | ncluding software units o<br>S ABAP on one host (cent<br>s of:<br>ince<br>e<br>s a mandatory instance for<br>P system software unit or<br>is its own database sche<br>the core component of an<br>rovides all SAP system<br>rai instance must exist in<br>or more dialog instances.<br>ion option for dialog<br>e-Cycle Options -> |

On the left side, you have help for each of the option. Once you make the selection, next is to go to Define Parameter, here accept the end user license agreement EULA  $\rightarrow$  Next.

In the next (following) screen you have to enter the password for all the users. This password will be used for all accounts SAPinst creates and for the secure store key phases. Check F1 help for restrictions and dependencies.

| SOFTWARE DELIV                                                             | ERY TOOL                                                       | -                           |              | SA             |
|----------------------------------------------------------------------------|----------------------------------------------------------------|-----------------------------|--------------|----------------|
| Choose Option<br>Choose Option                                             | 2<br>Define Parameters<br>aster Password                       | 3<br>Summary                | 4<br>Execute | 5<br>Completed |
| nter the master password                                                   | all users                                                      |                             |              |                |
| Master Password<br>The password will be use<br>Check the F1 help for restr | d for all accounts SAPinst create<br>ictions and dependencies. | es and for the secure store | key phrase.  |                |
|                                                                            | his SAP system*                                                |                             |              |                |
| Eassword for all users of t                                                |                                                                |                             |              |                |

When you click next, in the next window the system will perform a prerequisites checker results. Under the detailed results, you can find the different options –

- Condition
- Result Code
- Severity
- Message
- More Information

| Choos                                                  | e Option                                                                        | Defin                                                 | e Parameters                                                              | Summary                                                                       | Execute                                                        | Compl                          | leted   |
|--------------------------------------------------------|---------------------------------------------------------------------------------|-------------------------------------------------------|---------------------------------------------------------------------------|-------------------------------------------------------------------------------|----------------------------------------------------------------|--------------------------------|---------|
| rerequi                                                | sites Che                                                                       | ecker R                                               | tesults                                                                   |                                                                               |                                                                |                                |         |
| ead the resu                                           | ilts of the prer                                                                | equisite an                                           | alysis carefully.                                                         |                                                                               |                                                                |                                |         |
| Attention                                              |                                                                                 |                                                       |                                                                           |                                                                               |                                                                |                                |         |
| our host ha                                            | s been checke                                                                   | ed for comr                                           | liance with the nrere                                                     | quicitar                                                                      |                                                                |                                |         |
| our noornu.                                            | o booth chicens                                                                 | and comp                                              | marice with the prete-                                                    | quisites.                                                                     |                                                                |                                |         |
| • If a                                                 | condition is no                                                                 | ot met by yo                                          | our system, we strong                                                     | guisites.<br>Ily recommend that you fix                                       | this before starting the inst                                  | allation.                      |         |
| <ul> <li>If a</li> <li>In rational</li> </ul>          | condition is no<br>are cases, you<br>a doing this, b                            | ot met by yo<br>i might dec<br>ut make su             | our system, we strong<br>ide to run the installa                          | jly recommend that you fix<br>tion although not all prere                     | this before starting the insta<br>quisites are met. The instal | allation.<br>lation does not p | preven  |
| <ul> <li>If a</li> <li>In range</li> </ul>             | condition is no<br>are cases, you<br>n doing this, b                            | ot met by yo<br>i might dec<br>ut make su             | our system, we strong<br>ide to run the installa<br>ire that you know wha | ly recommend that you fix<br>tion although not all prere<br>it you are doing. | this before starting the insta<br>quisites are met. The instal | allation.<br>lation does not p | preven  |
| If a     In ra     fron                                | condition is no<br>are cases, you<br>n doing this, b<br>ults                    | ot met by yo<br>i might dec<br>ut make su             | our system, we strong<br>ide to run the installa<br>ire that you know wha | ly recommend that you fix<br>tion although not all prere<br>it you are doing. | this before starting the insta<br>quisites are met. The instal | allation.<br>lation does not p | prevent |
| • If a<br>• In ra<br>from<br>Detailed Res<br>Condition | condition is no<br>are cases, you<br>in doing this, b<br>ults<br>Result<br>Code | ot met by yo<br>i might dec<br>ut make su<br>Severity | Message                                                                   | ly recommend that you fix<br>tion although not all prere<br>it you are doing. | this before starting the insta<br>quisites are met. The instal | allation.<br>lation does not ; | More    |

When you click next again, the wizard will take you to Parameter Summary tab. You can see the details of all the passwords (General Parameters, Master Password, Windows Domain) as shown in the following screenshot.

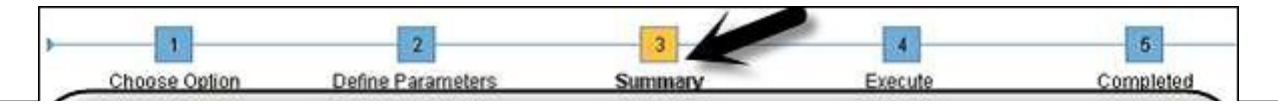

| arameter List                                                                      |  |
|------------------------------------------------------------------------------------|--|
| End User License Agreement (EULA)                                                  |  |
| I accept D                                                                         |  |
| SAP System > General Parameters SAP System ID (SAPSID) NSP Installation Drive C: 5 |  |
| SAP System > Master Password Password for all users of this SAP system             |  |
| SAP System > Windows Domain Domain Model Local installation Windows Domain         |  |

At the bottom, click the Next button. You will be moved to "Execute" tab of the installation Wizard. Here you can see phase-wise installation as shown in the following screenshot.

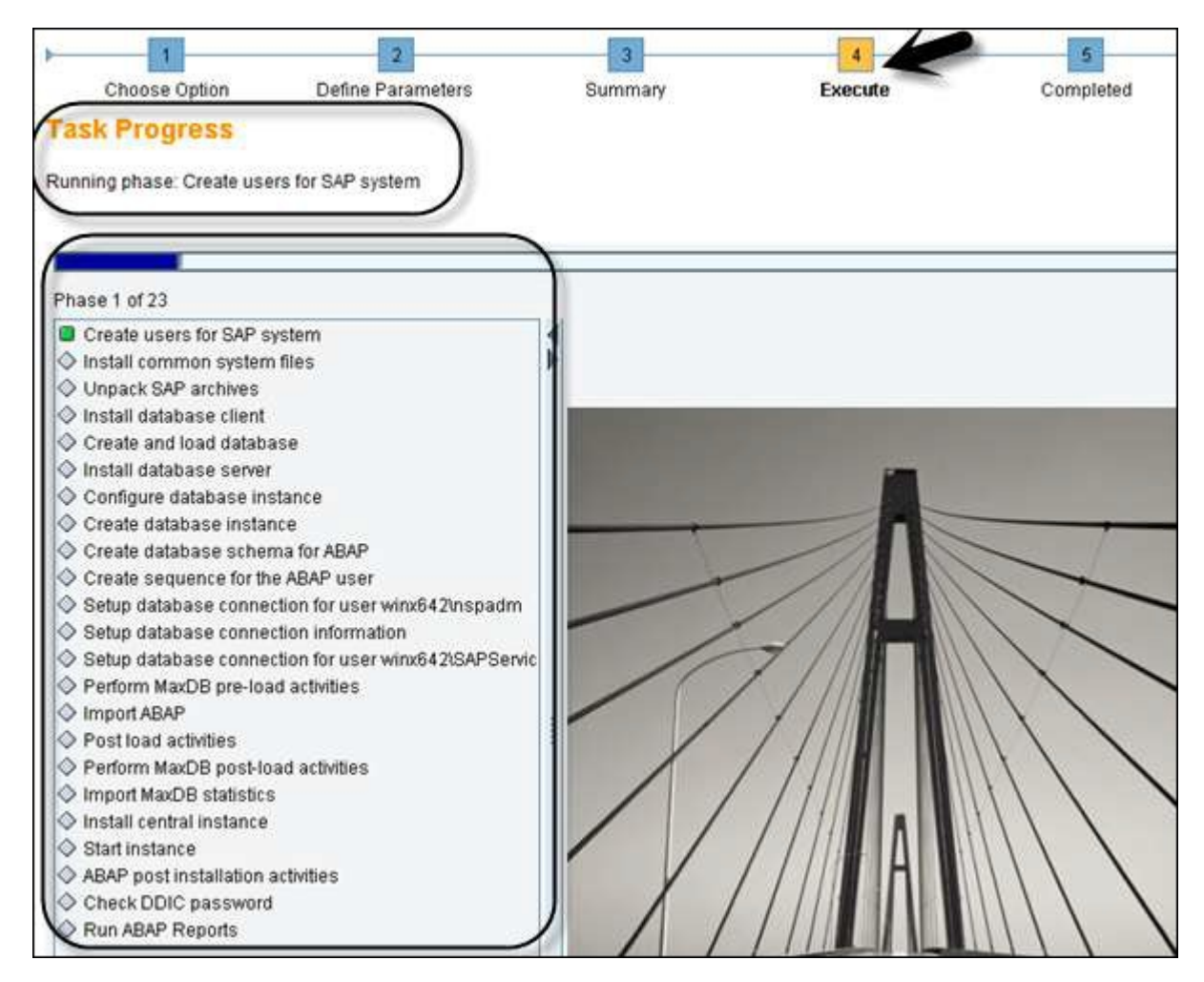

There are different errors you can face during this task progress. Some of them are -

- Database Error (Drivers issue)
- Import ABAP
- Post Installation Activities (Configuration issue)

Once the installation process is complete, you will see a confirmation message as shown in the following screenshot.

| Execution of                                                                                    |                                     |  |
|-------------------------------------------------------------------------------------------------|-------------------------------------|--|
| SAP NetWeaver 7.0 including Enhancement Paci<br>Application Server ABAP > MaxDB > Central Syste | kage 3 > SAP<br>Im > Central System |  |
| has completed.                                                                                  |                                     |  |